The Unofficial XKEYSCORE User Guide

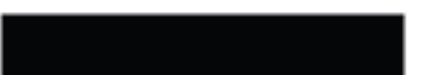

E92 – ADET Consultant, Booz Allen Hamilton

| The Unofficial XKEYSCORE User Guide |   |
|-------------------------------------|---|
| Creating Queries                    |   |
| Classic Queries                     |   |
| Multisearch:                        |   |
| Classic Searches (A-Z)              | 6 |
| Creating a WorkFlow                 |   |
| Searching - Tips and Tricks         |   |
| Which Query Is best for Me?         |   |
|                                     |   |

Derived From: NSA/CSSM 1-52 Dated: 20070108 Declassify On: 20320108 TOP SECRET//COMINT//REL TO USA, AUS, CAN, GBR, NZL//20320108

# **Creating Queries**

Clicking on Search at the top of the screen will bring up a list of searches in the Navigation Menu:

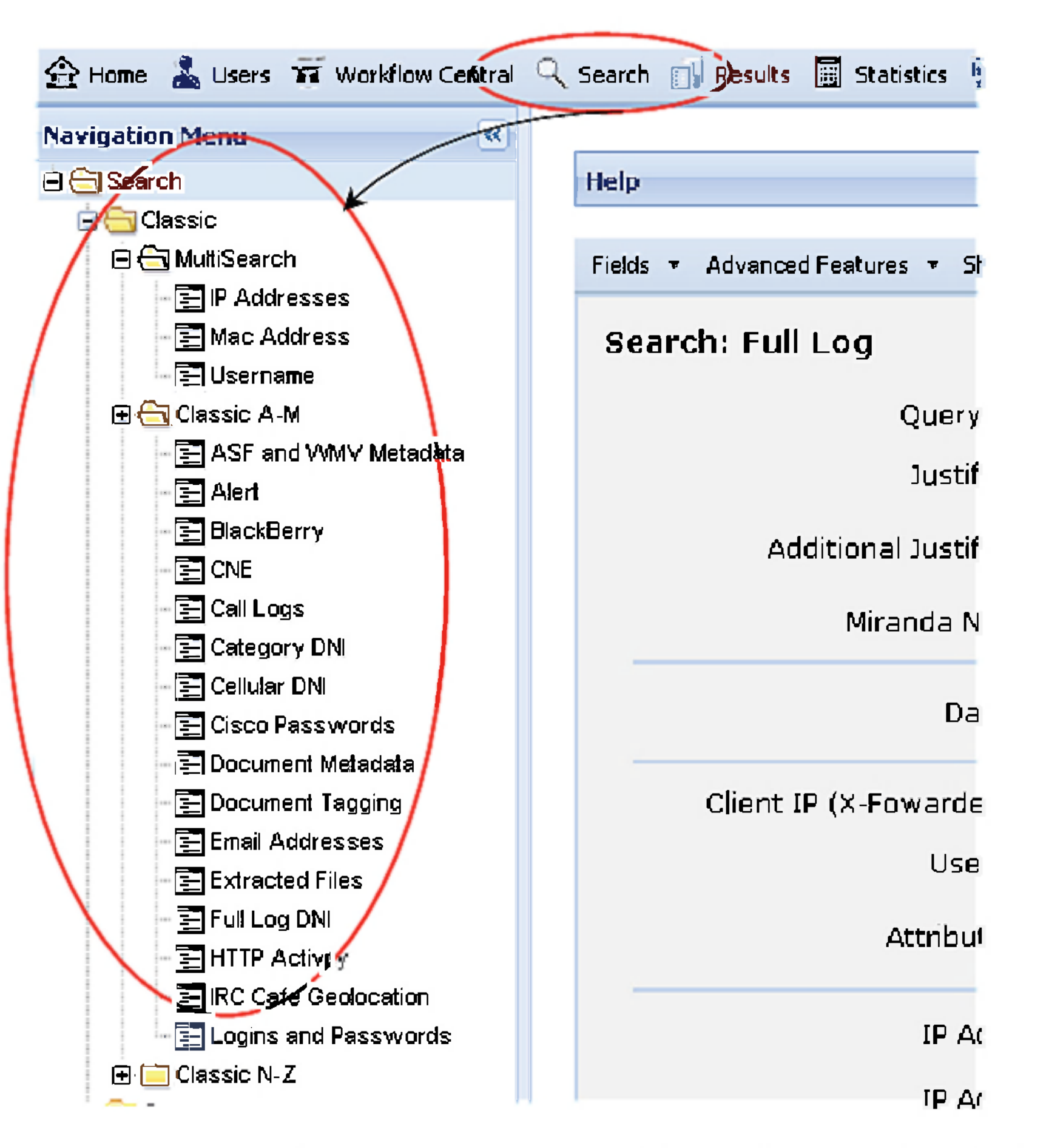

The Search screen has cascading menus of different Searches: Classic, Common, Dictionary Hits, File Transfer, Multisearch, Network Management, User Activity, VoIP, and Wireless.

# **Classic Queries**:

Within the Classic Menu there are three folders: MultiSearch, Classic A-M, and Classic N-Z.

# Multisearch:

Expand the Multisearch folder by clicking on the plus sign:

TOP SECRET//COMINT//REL TO USA, AUS, CAN, GBR, NZL//20320108

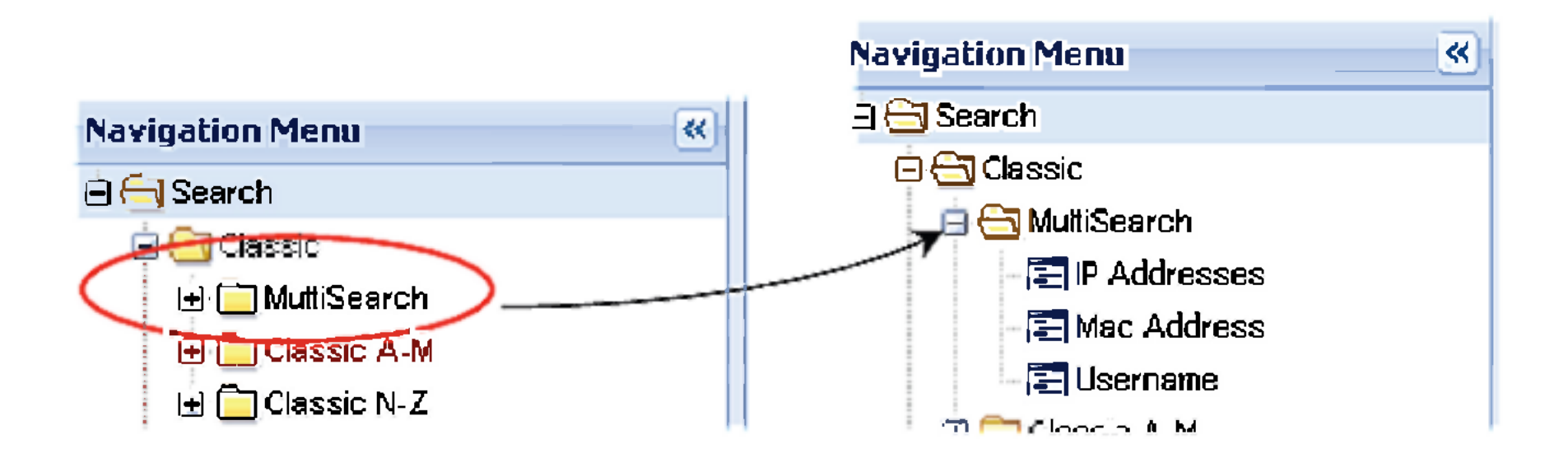

#### **Multisearch IP Address:**

The Multisearch IP Address query allows you to search on an IP address into seven different searches. Think of it as a federated query using an IP address. The Multisearch IP Address query searches on:

- User Activity ۲
- Phone Number Extractor
- **Email Addresses** •
- **Extracted Files** •
- **HTTP** Activity ۲
- Full Log
- Web Proxy •

Refer to some of the individual searches below for more information about specific queries

#### **Creating a MultiSearch IP Address Query:**

When you have filled in your query name, justified it, entered an IP address, selected your search engines and sites the last thing is to submit the query. If you select "Merge Results", then all of your individual queries will be merged into one consolidated result.

#### "Why would I want to merge my results?"

If you wanted to see all of the activity together to get a 'big picture' look at the IP address, regardless of the activity or application that is on the IP. The New GUI's results screens allow you to filter your results easily which may make viewing your results more intuitive. See "Viewing Your Results" in this Guide.

#### "What would I want to NOT merge my results?"

Viewing the results individually allows you to focus on a particular activity or result (e.g. Documents or email addresses).

### TOP SECRET//COMINT//REL TO USA, AUS, CAN, GBR, NZL//20320108

### Multisearch MAC Address:

The **Multisearch MAC Address** query is exactly the same as the IP address query except it only allows you to search on a MAC address. Follow the same instructions as the **Multisearch IP Address** query above but replace the IP address with your MAC address(es).

| Fields  Show Hidden Search F    | ields Clear Search Values Reload Last Search Values                                                                                                    |                                      |         |  |  |  |
|---------------------------------|----------------------------------------------------------------------------------------------------|--------------------------------------|---------|--|--|--|
| Multiple Search: Mac Address    |                                                                                                    |                                      |         |  |  |  |
| Query Name:                     |                                                                                                    |                                      |         |  |  |  |
| Justification:                  |                                                                                                    |                                      |         |  |  |  |
| Additional<br>Justification:    | <b>~</b>                                                                                                    |                                      |         |  |  |  |
| Miranda Number:                 |                                                                                                    |                                      |         |  |  |  |
| Dat <b>e</b> time:              | 1 Day 💽 Start: 2009-01-22 🖸 00:00                                                                                                    | Multisearch MAC<br>Address looks jus | C<br>st |  |  |  |
| Mac Address:                    |                                                                                                    | Ike the Multisearc                   | ch<br>, |  |  |  |
| Content Must Exist;             |                                                                                                    | except you must no                   | ้าพ     |  |  |  |
| Max Results for a<br>Single DB: | ✓                                                                                                    | search on a MAC                      | 2       |  |  |  |
| Search<br>Forms<br>Clear        | <ul> <li>User Activity</li> <li>Phone Number Extractor</li> <li>Email Addresses</li> <li>Extracted Files</li> <li>HTTP Activity</li> <li>Full Log</li> <li>Web Proxy</li> </ul> |                                      |         |  |  |  |
| Save in my Favorites            | No                                                                                                    |                                      |         |  |  |  |
| Load From my<br>Favorites       | ✓                                                                                                    |                                      |         |  |  |  |

# TOP SECRET//COMINT//REL TO USA, AUS, CAN, GBR, NZL//20320108

#### **Multisearch Username:**

As you may have guessed, the **Multisearch Username** query is exactly the same as the IP Address Query and the MAC Address except it only allows you to search on a target's Username. Follow the same instructions as the **Multisearch IP Address** query above but replace the IP address with your Username(s).

| Fields • Show Hidden Search     | Fields Clear Search Values Reload Last Search                                                                      | h Values   |                                                          |
|---------------------------------|----------------------------------------------------------------------------------------------------|------------|----------------------------------------------------------|
| Multiple Search: Us             | ername                                                                                                    |            |                                                          |
| Query Name:                     | Abujihan                                                                                                    |            |                                                          |
| Justification:                  | ic: target in afganistan                                                                                           |            |                                                          |
| Additional<br>ustification:     |                                                                                                    | ¥          |                                                          |
| Míranda Number:                 |                                                                                                    |            |                                                          |
| Datetime:                       | Custor 💌 Start: 2009-01-3                                                                                          | 22 🖪 00:00 | Type in the username and domain (without the "@" symbol) |
| Jsemane;                        | abujihac                                                                                                    |            | (without the @ symbol)                                   |
| Domain:                         | yanoo.com                                                                                                    |            |                                                          |
| Content Must Exist:             |                                                                                                    |            |                                                          |
| Max Results for a<br>Singlo DB: |                                                                                                    | *          |                                                          |
| Search<br>Forms<br>Clear        | <ul> <li>✓ User Activity</li> <li>✓ Email Addresses</li> <li>✓ Full Log</li> <li>✓ Logins and Passwords</li> </ul> |            |                                                          |
| Save in my Favorites            | No                                                                                                    | ¥          |                                                          |

| Loac From my<br>Fayorites |   |                                  | ¥ |
|---------------------------|---|----------------------------------|---|
|                           |   |                                  |   |
|                           | - | (xks-central.corp.nsa.ic.gov:q0) |   |

"What is a Username?"

A "Username" in XKEYSCORE queries is the portion before the "@" symbol in an email address.

### For example:

Abujihad@hotmail.com:

Username = abujihad Domain = yahoo.com

5

# TOP SECRET//COMINT//REL TO USA, AUS, CAN, GBR, NZL//20320108

# **Classic Searches (A-Z)**

There are 32 different searches between the A-M and N-Z searches. This guide will cover some of the most common searches. You will notice that most of the fields of the searches are the same and each individual query will be unique because based on its query name. For example, the **Extracted Files** search has fields that are only applicable to file attachments (e.g., file names, file extensions) and the **Email Addresses** query has fields for email addresses (e.g., username and domains). All of the Classic queries will have common fields like Ports, IP addresses, Countries, SIGADS, and CaseNotations that you can use to

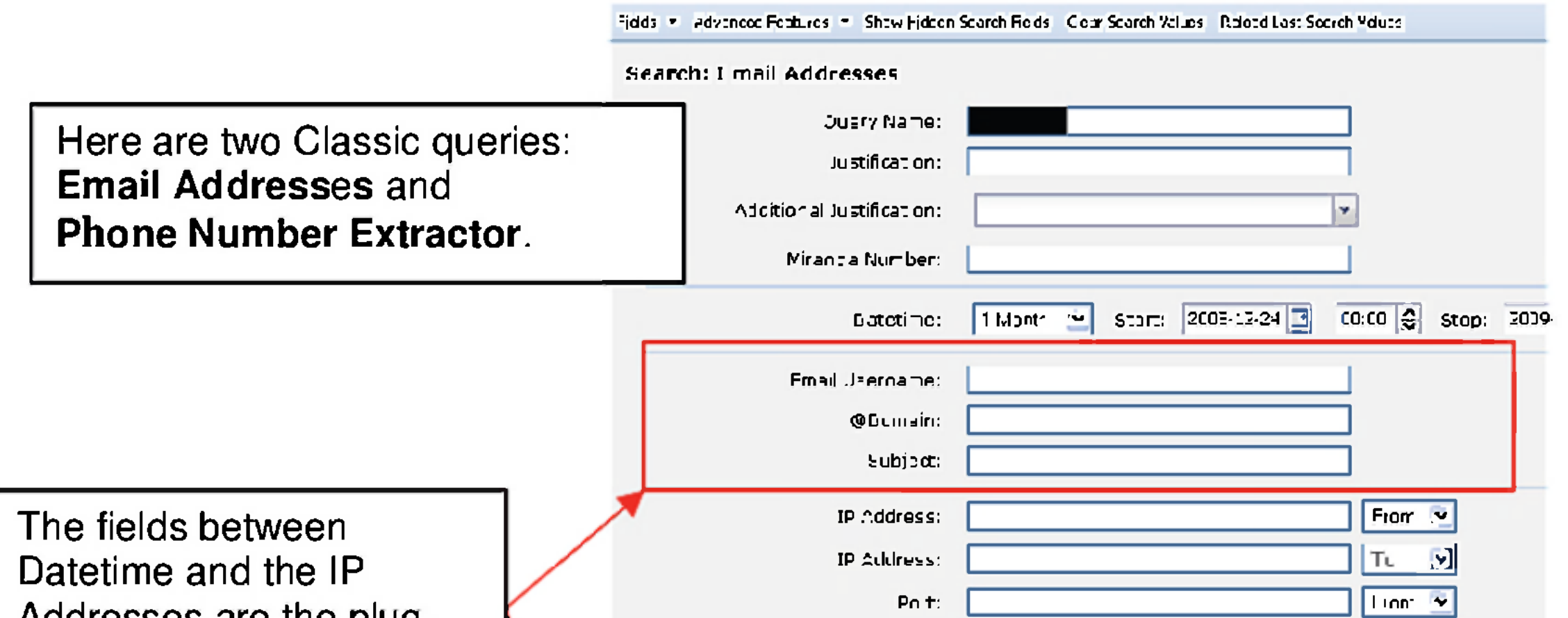

| Audresses are the  | piug-  |
|--------------------|--------|
| ins unique to each | query. |

|       | 40 <i>1</i>                                                       | :                              |                          | Tc 💌                              |                             |
|-------|-------------------------------------------------------------------|--------------------------------|--------------------------|-----------------------------------|-----------------------------|
|       | Countr<br>Countr                                                  |                                | The <b>Ema</b><br>to que | ail Address que<br>rying on email | ery is catered<br>addresses |
| Tie o | is ▼ Advanced Features ▼ Show Lidten<br>earch: Phone Number Extra | leaxhFelcs Clea⊨Search<br>Ionr | The Pl                   | hone Number                       | Query has                   |
|       |                                                                   |                                | F                        |                                   |                             |
|       | Jery Name:                                                        |                                |                          |                                   |                             |
|       | _ Listificat an:                                                  |                                |                          |                                   |                             |
|       | Addiringal 1 isrification:                                        |                                |                          |                                   |                             |
| 1     | Miranda Namber:                                                   |                                |                          |                                   |                             |
| 1     | נהר זוורהל                                                        | tionh 🗹 Storts                 | 2008-12-24 📑 🛛           | 300 \$ Ston: 2009-01-28           | *                           |
|       | Enorg & imbra                                                     |                                |                          |                                   |                             |
|       | Number Type:                                                      |                                |                          |                                   |                             |
|       | Churty Jode:                                                      |                                | I                        |                                   |                             |
|       | Arn 1:                                                            | 1                              |                          |                                   |                             |
|       |                                                                   |                                |                          |                                   |                             |
|       | IP ≜ddress:                                                       |                                |                          | Ficm 💌                            |                             |
|       | IP Address:                                                       |                                |                          | -v 💌                              |                             |
|       | -1017:                                                            |                                |                          | Fich 😣                            |                             |
|       | יחר:                                                              |                                |                          | - n 💌                             |                             |
|       | Or unity:                                                         |                                | ~                        | zi m 🖃                            |                             |
|       | Country:                                                          |                                | Y                        | T₂ <b>~</b>                       |                             |

6

TOP SECRET//COMINT//REL TO USA, AUS, CAN, GBR, NZL//20320108

# **Email Addresses Query:**

One of the most common queries is (you guessed it) an **Email Address Query** searching for an email address. To create a query for a specific email address, you have to fill in the name of the query, justify it and set a date range then you simply fill in the email address(es) you want to search on and submit.

That would look something like this...

| Fields 💌 Advanced Features 💌 Show Hidder | Search Fields Clear Search Values Relcad Last Search Values |
|------------------------------------------|-------------------------------------------------------------|
| Search: Email Addresses                  |                                                             |
| Query Name:                              | abujihad                                                    |
| Just ficatior :                          | ct target in n africa                                       |
| Addit on al Just ficatior :              | <b>v</b>                                                    |
| Miranda Number:                          |                                                             |
| Datetime:                                | 1 Mnnth () Start: 2008-12-24 🖪 00:00 🖴 🤅                    |
| Email Username:                          | abujihad                                                    |
| @Dcmair :                                | yahoo.com                                                   |

NOTE: You DO NOT have to know an email address to use the **Email Address Query**. You can also search on an IP address\*, domain name\*\*, country, port, casenotation, protocol, SIGAD, MAC address, PID and more. If you search on something other-than an

email address (e.g., an IP address), your results will be all of the email addresses seen on those IPs.

\* The IP must be hosted OUTSIDE 5-eyes countries

\*\* The Domain MUST be foreign owned. Check WHOIS and NSLOOKUP for more info on your domain before-hand

# TOP SECRET//COMINT//REL TO USA, AUS, CAN, GBR, NZL//20320108

# Extracted Files Query:

1. <u>To find a specific file (i.e., if you already know the file name)</u>: For example, if you noticed a file name in your target's inbox and you never actually got the file attachment. This is VERY common for webmail collection because the attachment is often not put into PINWALE with the email.

| Fields 🔹 Advanced Features 🔹 Show Hidden | Search Fields Clear Search Values Reload Last Search Values |  |  |  |  |
|------------------------------------------|-------------------------------------------------------------|--|--|--|--|
| Search: Extracted Files                  |                                                             |  |  |  |  |
| Overy Name:                              | rth: esearch                                                |  |  |  |  |
| Justification:                           | Iranian Nuke files                                          |  |  |  |  |
| Additional Justification:                | <b>~</b>                                                    |  |  |  |  |
| Miranda Number:                          |                                                             |  |  |  |  |
| Datetime:                                | Cusion 💌 Start: 2008-01-24 💽 00:00 😴 Stop 2009-0            |  |  |  |  |
| Extractec Filename:                      | nuc eorindairy2343.pdf                                      |  |  |  |  |
| Extension:                               |                                                             |  |  |  |  |
| File Type (MIME Type):                   |                                                             |  |  |  |  |
| Is Obfuscated yes/no):                   |                                                             |  |  |  |  |
| Obfuscated Real File Extension:          |                                                             |  |  |  |  |
| Ella tine for Dich                       |                                                             |  |  |  |  |

2. To search for all files or specific file types on a particular area or on a network. (E.g.,

IP address). This is a GREAT query if you have a foreign mail server and want to see what files are collected on that IP address.

| Reid. 🔹 Advanced Features 🔻 Show Hiddar | n Search Fields - Clear Search Yalues - P.elbad Last Search Values |                                      |
|-----------------------------------------|--------------------------------------------------------------------|--------------------------------------|
| Scarch: Extracted Files                 |                                                                    |                                      |
| Query Name                              | cíFí e se ar th                                                    |                                      |
| Additional Justification                |                                                                    |                                      |
| Miranda Numcer                          |                                                                    |                                      |
| Datesime                                | Cuntom                                                             | If you leave the Extracted Filenames |
| E: tracted Flaname                      |                                                                    | field blank, you are wildcarding the |
| Extension                               |                                                                    | search to look for ALL files names   |
| File Type (MIME Type)                   |                                                                    |                                      |
| Obfuscated Real File Extension          |                                                                    | The IP Address of the mail server    |
| Fila Size on Di≤k                       |                                                                    | you found using NSLookup in          |
| Liata File Creatad                      |                                                                    | Foxtrall or your non-attrib Airgap   |
| File Last Access                        |                                                                    | field                                |
| File Last Modified                      |                                                                    | пска                                 |
| IP Address                              | 2105.227.7J Ether                                                  |                                      |
| JP Asdress                              | TJ .                                                               |                                      |

8

TOP SECRET//COMINT//REL TO USA, AUS, CAN, GBR, NZL//20320108

# Logins and Passwords

1. If you already know the login and/or password.

| Query Name:               | Luginslu A ghan P                       | ]                         |                         |
|---------------------------|-----------------------------------------|---------------------------|-------------------------|
| Justification:            | Afghanistan network mai server password | If you know the           | logins or passwords,    |
| Additional Justification: |                                         | query on them as 1        | long as they are unique |
| Miranda Number:           |                                         | and will comp             | ly with USSID-18.       |
| Datetime:                 | 1 Month 💌 Start: 2008-12-24 🖪 0         | 00.00 🖴 Stop 2009-01-23 🕅 |                         |
| User Name:                | admin                                   |                           |                         |
| Eassword:                 | w2o1                                    |                           |                         |
| Do nain;                  |                                         | ]                         |                         |
| IP AJURES:                |                                         | Frum 💌                    |                         |
| IP Address:               |                                         | To 🕑                      |                         |
| Pii I:                    |                                         | Fran 💌                    |                         |
| Pot:                      |                                         | Το                        |                         |

"Where would I find passwords to use in this query?"

- Passwords can be found in TUNINGFORK (e.g., FoggyBottom), passed in the content of emails or text messages, or from previous XKEYSCORE queries.
- 2. Trying to discover logins and passwords on a network? NOTE: Logins and passwords are valuable tools to enable Tailored Access Operations (TAO).

"What tools would I use to get the network information like a Mail Server, or Name Server?"

NS Lookups tools on NSA net such as FOXTRAIL and Open Source tools such as robtex.com, centralops.net, and network-tools.com are a GREAT START. They provide you with IP addresses for domains. You can then query on the foreign-hosted IP addresses.

### TOP SECRET//COMINT//REL TO USA, AUS, CAN, GBR, NZL//20320108

| Fields 🕐 Auxanusu Factures 🔹 Shuw Hidden Search Fields - Claar Search Values - Reluad Last Search Values |                                                              |                                                                                                    |                                      |  |  |
|----------------------------------------------------------------------------------------------------|--------------------------------------------------------------|----------------------------------------------------------------------------------------------------|--------------------------------------|--|--|
| Search: Logins and Password                                                                              | Search: Logins and Passwords                                 |                                                                                                    |                                      |  |  |
| Query Name:<br>Just fication:<br>Additional Just fication:<br>Miranda Number:<br>Datesime:               | I oginsforAignaniP<br>Afghanistan network meil server passwo | rds                                                                                                    |                                      |  |  |
| Jser Name:<br>Password:<br>Domain:<br>IF Address:<br>IF Address:                                         |                                                              | If you are trying to FIND logins and<br>and you know the IP address for the<br>then search on the IP!!<br>Your results will be LOGIN<br>PASSWORDS! | d passwords<br>te network,<br>NS and |  |  |

#### **Phone Number Extractor**

The **Phone Number Extractor** query looks through the content of an email for phone numbers. This is very similar to a PINWALE DoPhone query except the traffic that XKEYSCORE finds may be survey (i.e., unselected, non-tasked data) and might not be in PINWALE. XKEYSCORE may be your only hope at finding an email address for a target where you only have their phone number as lead information.

1. <u>Already have a phone number</u>? If all you have to start with as lead information is a phone number, you may find it useful to query on that phone number and see if anyone sent an email with that number in the signature line.

| Field | ls 🔻 Advanced Features 💌 Show Hidden | Search Fields Clear Search Values Reload Last Search Values |
|-------|--------------------------------------|-------------------------------------------------------------|
| se    | earch: Phone Number Extrac           | tor                                                         |
|       | Query Name:<br>Justification:        | Afghan<br>Afghanistan phone number ct target                |
|       | Additional Justification:            | <b>~</b>                                                    |
|       | Miranda Number:                      |                                                             |
|       | Datetime:                            | 1 Month 🔽 Start: 2008-12-24 🖸 00:00 🛟 Stop                  |
|       | Phone Number:                        |                                                             |
|       | Number Type:                         |                                                             |
|       | Country Code:                        |                                                             |
|       | Area:                                |                                                             |
|       | IP Address:                          | From 💌                                                      |
|       | IP Address:                          | To 💌                                                        |

TOP SECRET//COMINT//REL TO USA, AUS, CAN, GBR, NZL//20320108

2. <u>Looking for any phone numbers on a network</u>? Quite often you know the mail server IP address and could use some telephone numbers to task?

| Felds - Advanced Features - Show Holden | Search Fields - Clear Search Values - Reload Last Search Values     |
|-----------------------------------------|---------------------------------------------------------------------|
| Search: Phone Number Extra              | ctor                                                                |
| QJery Name:                             | Alghan                                                              |
| Justif cation:                          | Afghanistan phone number attarget                                   |
| Additional Justification:               |                                                                     |
| Miranda Number:                         |                                                                     |
| Datetime:                               | I fvonih 📝 Start: 2008-12-24 🗹 00:00 ♣ Stop: 2009-01-23 🖸 23:59 ♣ 🌍 |
| Phone Number:                           |                                                                     |
| Number Type:                            |                                                                     |
| Cuuntry Cude:                           |                                                                     |
| Area:                                   |                                                                     |
| IP Address:                             |                                                                     |
| (P Address:                             |                                                                     |
| 5 J                                     |                                                                     |

# TOP SECRET//COMINT//REL TO USA, AUS, CAN, GBR, NZL//20320108

3. Looking for a phone number without the country code (non-normalized)? It's possible a target will pass their phone number without the country code (e.g. a signature line with "Tel: 5354658"). In that case, XKEYSCORE will not find the number with the country code so you must create a query that looks for fewer digits but still complies with USSID-18. This is not a 100% solution\* but ANDing your query with a country or IP address would certainly be more compliant. See example below:

| Phone Number:<br>Number Type:<br>Country Code:<br>Area: |        | The number you enter here isn't<br>normalized because you expect to see<br>it in traffic without the country code.<br>To make this USSID-18 Compliant<br>you must AND this with something |
|---------------------------------------------------------|--------|----------------------------------------------------------------------------------------------------|
| IP Address:                                             | From 💌 | like a country or IP address.                                                                                                    |
| IP Address;                                             | Το 💌   | 5                                                                                                    |
| Purl;                                                   | From 💌 | This example shows traffic in/out of                                                                                                    |
| Port;                                                   | lo 👻   | Pakistan                                                                                                    |
| Country:                                                | P<     |                                                                                                    |
| Phone Number:                                           |        |                                                                                                    |
| Nunber Type:                                            |        | This example shows traffic                                                                                                    |
| Country Code:                                           |        | in/out of a particular                                                                                                    |
| Area:                                                   |        | network/IP Address                                                                                                    |

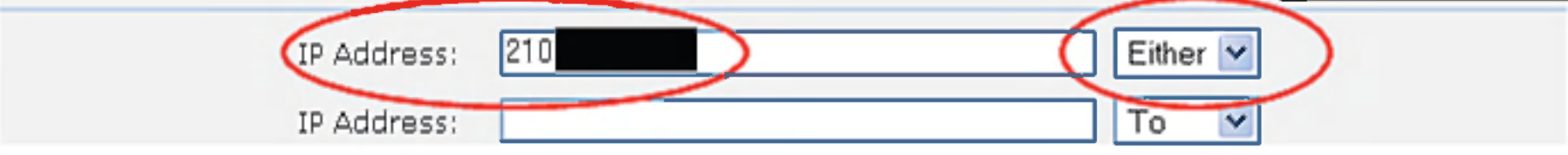

\*If you ask XKEYSCORE to give you all Pakistani traffic, it's doing an NKB lookup on all Pakistani registered IP addresses. Geolocation of IP addresses is not 100% accurate at this time. Unofficial estimates say asking for all of Country X's traffic will find between 50-60% of the actual traffic. (That's more than 0%, though, right?)

# TOP SECRET//COMINT//REL TO USA, AUS, CAN, GBR, NZL//20320108

### HTTP Parser

The **HTTP Parser** query looks for web activity (remember, HTTP = web) on a particular link. This query is useful for several reasons. Firstly, if you know a particular website and want to see if a foreign target visits it (e.g. an extremist web forum URL, or maps.google.com). Secondly, this query enables you to query on a network IP(s), casenotation, or country and see what websites we don't know about (survey-type query).

Here are two examples

1. <u>If you know the particular website the target visits</u>. For this example, I'm looking for everyone in Sweden that visits a particular extremist web forum.

| Search: HTTP Activity     |                                   |                                              |
|---------------------------|-----------------------------------|----------------------------------------------|
| Query Name:               | HTTP in Sweden                    |                                              |
| Justification:            | SwedishExtremist website visitors |                                              |
| Additional Justification: | ×                                 | The website LIPL (aka "host) is              |
| Miranda Number:           |                                   | entered in with a wildcard to                |
| Datetime:                 | 1 Week 🔽 Start: 2009-01-20 🖸 0    | account for "www" and "mail"<br>other hosts. |
| НТТР Туре:                | ×                                 | To comply with USSID-18 you                  |
| Host:                     | *al-hisbah.com                    | must AND that with some                      |

| Scroll down to enter a c | country code (Sweden is | other information like an IP or |         |
|--------------------------|-------------------------|---------------------------------|---------|
| Country:                 | 9-                      | Lither V                        | country |
| Country:                 |                         | ¥ 10 ¥                          |         |

# TOP SECRET//COMINT//REL TO USA, AUS, CAN, GBR, NZL//20320108

2. <u>If you don't know the website but you know the network information (IP)</u>. For this example, I'm querying on a network IP block to see all of the websites the target visits.

| Search: IITTP Activity    |                                                        |
|---------------------------|--------------------------------------------------------|
| Query Name:               | WebUseIrenians                                         |
| Justification:            | Websiles For ranian University                         |
| Additional Justification: | v                                                      |
| Miranda Number:           |                                                        |
| Datetime:                 | 1 Week 👱 Start; 20 ⊆01-20 🖸 00:00 🚓 Stop: 2009-01-27 🖸 |
| HTTP Type;                | ~                                                      |
| Host:                     |                                                        |
| UKL Path:                 |                                                        |
| URL Args:                 | The website LIRLs (hosts) are                          |
| Search Terms;             | left blank to wildcard those                           |
| 'LancLege*:               | fields.                                                |
| Character Encoding:       | V                                                      |
| Contert Stort:            |                                                        |
| Content Stop:             |                                                        |
| Contert Intal             |                                                        |
| Referer:                  |                                                        |
| X Forwarded For:          |                                                        |

To comply with USSID-18 you AND that with some other information like an IP or

| country |             |               |
|---------|-------------|---------------|
| $\leq$  | IP Address: | 210. Either 💌 |
|         | IP Address: | То 💌          |
|         | Port:       | From 💌        |
|         | Port:       | Το 💌          |

# **Results from an HTTP Parser query**

This shows what the results from a query look like for an HTTP Parser query:

|   | 12        | <u>ں</u> | <b>JM</b> (( )      |                     |          |                           |                      |         |              |
|---|-----------|----------|---------------------|---------------------|----------|---------------------------|----------------------|---------|--------------|
| - | -Site     | 17 -     | Later the           | Deterine End        | FTP Type | Host                      | UNL YORN             | URL WHE | Search Terms |
| 3 | <u>لم</u> | 1        | 2009-01-22 11:46:25 | 2409-01-27 11:48:25 | past     | f-gaming.com              | .s.stat.php          |         |              |
| □ | <b>E</b>  | 2        | 2009-01-27 11:19:15 | 2009-01-27-1110-00  | hoar     | memi <b>žu</b> tu         | Aistat.php           |         |              |
|   | E         | 3        | 2409-01-27 11:55:45 | 2008-01-27 11:55:49 | Vilast   | candy-cou <b>ntry.com</b> | .newpapaka/s         |         |              |
| Π | <b>E</b>  | 4        | 2009-01-27 11:39:58 | 2009-01-27 11:40:08 | hoar     | mambauru                  | Asstat.php           |         |              |
| Π | E\$       | 5        | 2009-01-27 11:25:12 | 2009-01-27 11:25:14 | past 🔪   | candy-country.com         | ленрара <b>ка</b> /з |         |              |
| ⊡ |           | <u>e</u> | 2009-01-27 11:09:41 | 2409-01-27 11:09:42 | past \   | mambauru                  | A-stat.php           |         |              |
| ⊡ | E.        | I        | 2009-01-22 11:29:47 | 2409-01-27 11:23:51 | past 🚶   | manibauru                 | Arstatiphp           |         |              |
| ⊡ | M         | 1        | 2009-01-27 11:00:32 | 2409-01-27 11:06:32 | response |                           |                      |         |              |
|   |           |          |                     |                     |          |                           |                      |         |              |

Example 1 above shows a person was visiting <u>www.f-gaming.com/s/stat.php</u>

**Host** = f-gaming.com

**URL Path** = /s/stat/php

TOP SECRET//COMINT//REL TO USA, AUS, CAN, GBR, NZL//20320108

#### Document Metadata

Document Metadata query allows you to search on document authors, organization, encryption\*, and many other things about a document. This is extremely helpful if you have found a file attachment from a target (e.g. Brick-and-mortar targets, person, or Organization) and you want to see all of the other files they have sent. With the Document Metadata query you don't have to know the email address of the person sending the document, you just have to know the document's properties.

\*Most Microsoft Office allows uses to encrypt files by clicking Tools -> Options -> Security and password protecting the files. The Document Metadata query looks for that type of encryption. It doesn't look for PGP or other 3<sup>rd</sup> party encryption.

#### "How do I find a document's properties?"

The easiest way to see this is to open a MS Office document and click on File -> Properties. To find the document properties for a file you target sent, the easiest way is to view the file in Agility and click on Properties.

#### Finding your target's file properties

If you can view the target's document in Agility, click on the Properties tab to show the target's Organization and/or Author. If the fields are unique or random enough you can query on the term itself. If the Organization or Author aren't enough to comply with USSID-18, then you must AND that query with supporting information (IP or Country).

# TOP SECRET//COMINT//REL TO USA, AUS, CAN, GBR, NZL//20320108

# **Displaying MS Word document in Agility:**

| entre de la la la la color de la              | 1195                                                                                                    | ERRET GERMAN FORMER                                                                                                    | 2156 (SECING / 200291191)  | 1-1-1               | 1.1.1      |
|-----------------------------------------------|----------------------------------------------------------------------------------------------------|----------------------------------------------------------------------------------------------------|----------------------------|---------------------|------------|
| 2월 1월에 1월에 100k (월요즘).일이는 180k [ 1            | 107.5                                                                                                    | elker, yeb mintyykkeri ne e                                                                                                    |                            |                     |            |
|                                               | Fin                                                                                                    | 0.5(34)                                                                                                    | Sing 24                    | Fire (b) Type : 7   | Free       |
| 3                                             |                                                                                                    | 5030032.026                                                                                                    | 13 FM Canbre or Tearl Case | 2 India             | 71         |
| 9                                             |                                                                                                    | V15600711                                                                                                    | 1.12.78                    | 1 best/icm          | and        |
| <b>U</b>                                      |                                                                                                    | 50500B305                                                                                                    | 25 Fbl Tes vice the Dutic  | 3873 opplodier.hold | i-then bos |
| 12                                            |                                                                                                    | 015600771                                                                                                    | 22 -18 der: k              | fud application to  | 244 214    |
| ~                                             |                                                                                                    | PRINCIPAL INC.                                                                                                    |                            | F) opplodier."ex    | ne bos     |
| 5                                             |                                                                                                    | 01,8200                                                                                                    | 0000                       | The appoint of      | 70 MPC     |
|                                               | · · · · · · · · · · · · · · · · · · ·                                                                           |                                                                                                    | 3898                       | application/octet-  | -strear    |
| *]                                            | the standard and                                                                                                |                                                                                                    | 150                        |                     |            |
| Depis, pignal   Roy,   SY Picadar (Properties | Control Carl Trater                                                                                             | Colocod Dec   Sea                                                                                                    | 🧹 462                      | application/msivo   | rd 🐧 📋     |
|                                               | Dag                                                                                                    | ument Properti                                                                                                    |                            |                     |            |
| Category                                      |                                                                                                    |                                                                                                    | 50                         | application/mswo    | rd         |
| Сопрану                                       |                                                                                                    |                                                                                                    |                            |                     |            |
| HiddenSlideCount                              | a                                                                                                    |                                                                                                    |                            |                     |            |
| LineCount                                     | 243                                                                                                    |                                                                                                    |                            |                     |            |
| LinksUp To Date                               | 13.58                                                                                                    |                                                                                                    |                            |                     |            |
| Мападат                                       |                                                                                                    |                                                                                                    |                            |                     |            |
| MMClipCount                                   | (25)                                                                                                    |                                                                                                    |                            |                     |            |
| NoteCount                                     | 29                                                                                                    |                                                                                                    |                            |                     |            |
| ParagraphCount                                | 18                                                                                                    |                                                                                                    |                            |                     |            |
| PresentationTarget                            |                                                                                                    |                                                                                                    |                            |                     | n –        |
| ScaleCrap                                     | 1.58                                                                                                    |                                                                                                    |                            |                     |            |
| SlideCount                                    | 8                                                                                                    |                                                                                                    |                            |                     |            |
| AppName                                       | M crosol. woru                                                                                                  |                                                                                                    |                            |                     |            |
| Author                                        |                                                                                                    | >                                                                                                    |                            |                     |            |
| ChargeterCount                                | 352.2                                                                                                    |                                                                                                    |                            |                     |            |
| Comments                                      |                                                                                                    |                                                                                                    |                            |                     |            |
| Out Owned at                                  | G/12/2008 3:13:3                                                                                                | 00 A M                                                                                                    |                            | Author =            |            |
| UBIECrebied                                   | the second second second second second second second second second second second second second second second se | and the second second se |                            |                     |            |
| SecurityLevel                                 | rone                                                                                                    |                                                                                                    | I ant                      | Author -            |            |

| To create a query in | <b>XKEYSCORE</b> from | this information: |
|----------------------|-----------------------|-------------------|
|----------------------|-----------------------|-------------------|

| Search: Document Metadata       |                                                    |
|---------------------------------|----------------------------------------------------|
| Query Name:                     | foriegndocuments                                   |
| Justification:                  | Swedish CT Target                                  |
| Additional Justification:       | ~                                                  |
| Miranda Numper:                 |                                                    |
| Datstime:                       | 1 Week 🔽 Start: 2009-01-20 🖸 00 00 🗘 Stud: 2009-01 |
| Document Type:                  |                                                    |
| Encrypted?:                     |                                                    |
| Corrupted?:                     |                                                    |
| Filename:                       |                                                    |
| Extension:                      |                                                    |
| "Subject":                      |                                                    |
| *Creation Time*;                |                                                    |
| *Last Modified Time*:           |                                                    |
| 'Unique I <u>D* [fultent]</u> ; |                                                    |
| Author:                         | GoGo                                               |
| Last Author:                    |                                                    |

16

TOP SECRET//COMINT//REL TO USA, AUS, CAN, GBR, NZL//20320108

# View of document properties of PDFs in Agility:

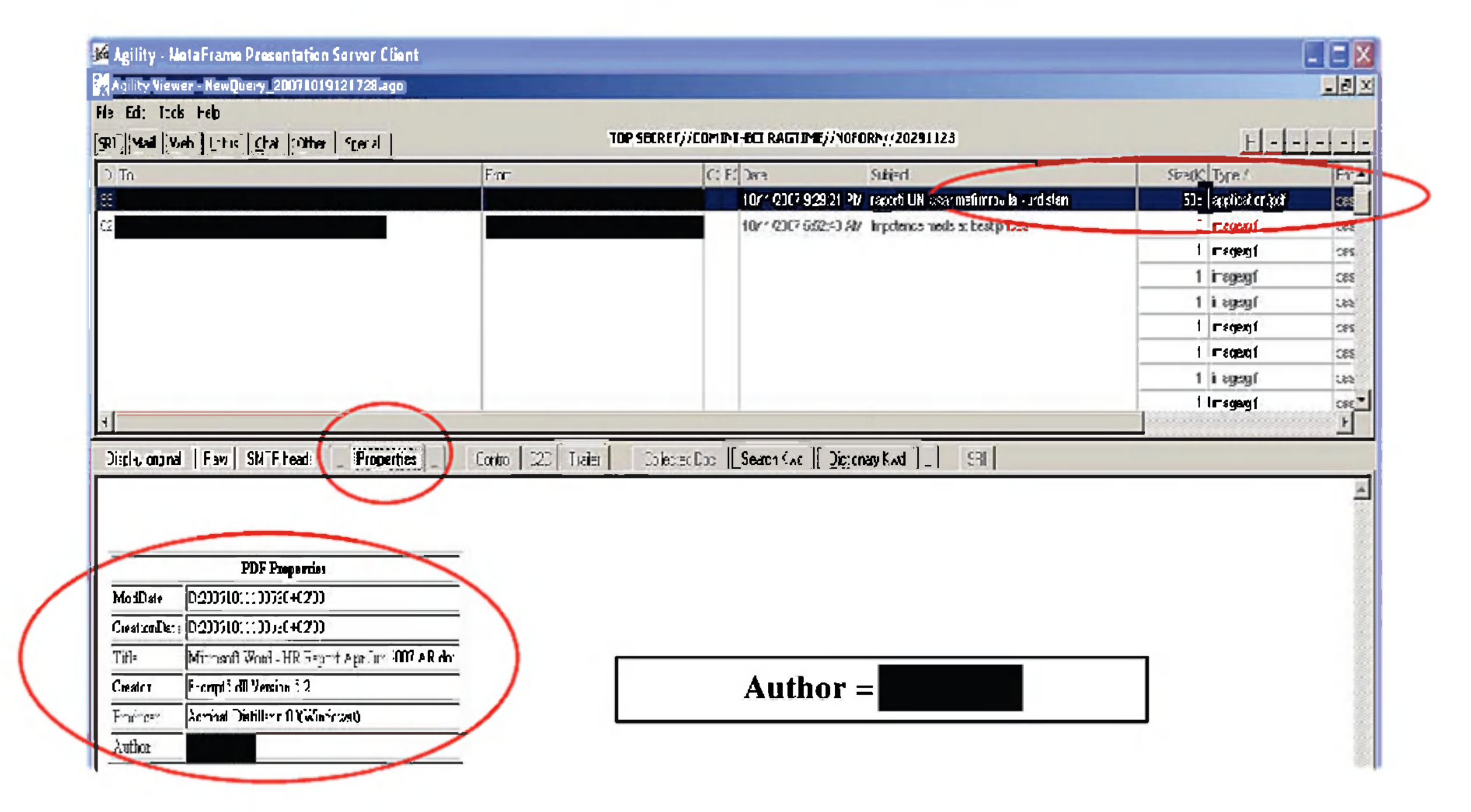

# To create a query in XKEYSCORE using this information:

| Search: Document Metadata       |                                                       |
|---------------------------------|-------------------------------------------------------|
| Query Name:                     | furiegnducuments                                      |
| Justification:                  | Swedish CT Target                                     |
| Additional Justification:       | ▼                                                     |
| Miranda Numher:                 |                                                       |
| Datetime:                       | 1 Week 💽 Start: 2009-01-20 🖸 00:00 🗘 Stop: 2009-01-27 |
| Document Type:                  | pd.                                                   |
| Encrypted?:                     |                                                       |
| Corrupted ?:                    |                                                       |
| Fiename:                        |                                                       |
| Extension:                      |                                                       |
| * Subject *:                    |                                                       |
| *Creation Tma*:                 |                                                       |
| * ast Modified Tma*:            | Author =                                              |
| *Un que <u>ID* [fulltext]</u> ; |                                                       |
| Author:                         |                                                       |

17

TOP SECRET//COMINT//REL TO USA, AUS, CAN, GBR, NZL//20320108

# Creating a WorkFlow

Workflows are periodic queries you can set up that run at specified times. They are great for sustained targets because they query the database for you (e.g. every night) and you can easily view the recently collected traffic without having to create a new query each day. They are also very helpful if you are performing target discovery on a network and haven't seen much traffic yet on a selector. A workflow for an email address can bridge the gap between when you discover the selector (and you task it to UTT/Cadence) and when it actually makes it to the appropriate dictionaries).

It's important to understand that a normal (ad hoc) query is submitted when you hit Submit. Workflows, on the other hand, are created then submitted to the XKEYSCORE team for review. The XKEYSCORE team does not review it for USSID-18 compliance (that's up to you); they only review it to ensure your query won't strain the system with too complex a query.

|                                                                   | XKEYSCORE            |
|-------------------------------------------------------------------|----------------------|
| 🏦 Home 🗻 Users 🖀 Workflow Central 🔍 Search 🔟 Results 📓 Statistics | 🌄 Preferences 🕜 Help |
| Navigation Menu 🛛 👘 Histo: Query Type 📧                           |                      |
| 🖻 🔄 Results 🔹 👘 Clear Selection                                   |                      |

The first step in creating a Workflow is click on Workflow Central:

Then click on Request on the left to start the Workflow Request Wizard, and then click Next.

# TOP SECRET//COMINT//REL TO USA, AUS, CAN, GBR, NZL//20320108

| orkflow Central Request Wizard                                                                                                    |
|----------------------------------------------------------------------------------------------------|
| Welcome to the X KEYSCORE Workflow Request Wizard.                                                                                                    |
| This wizard will guide you through the process of creating a Workflow.                                                                                                    |
| A Workflow is an standing query that will execute at a specified time or interval.<br>In addition, a workflow can execute follow-on actions once the query has<br>completed. Follow-on actions are scripts that perform certain tasks such as<br>sending email or creating a summary of the results through specified SQL<br>queries. |
| Upon completion of this wizard the workflow will be submitted for approval.                                                                                                    |
|                                                                                                    |
|                                                                                                    |
|                                                                                                    |
|                                                                                                    |
|                                                                                                    |
|                                                                                                    |
|                                                                                                    |
|                                                                                                    |
| Cancel 4 Frev                                                                                                    |

Next, select the search type you want to create from the pull-down menu. For this, I'm selecting an **Extracted Files** query. These queries are essentially the Classic A-M and N-

Z queries you have seen in the Classic Search screens. The only difference is an **Extracted Files** workflow will start looking for extracted files in the future and an ad hoc **Extracted Files** query will search in past/previous collection.

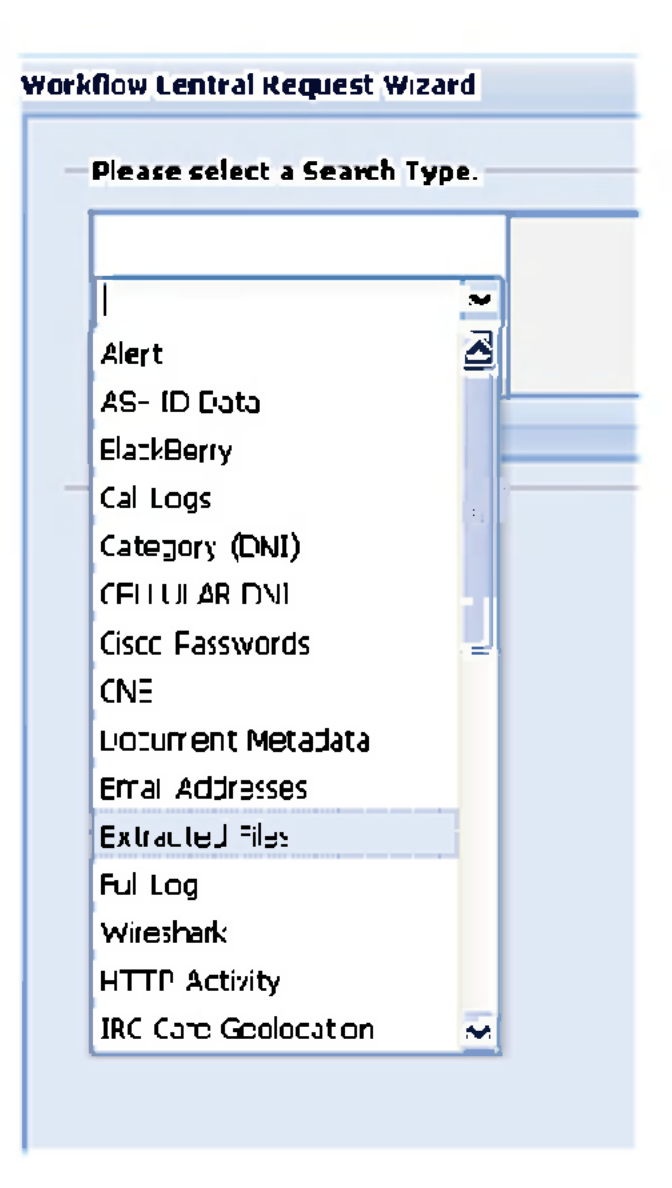

TOP SECRET//COMINT//REL TO USA, AUS, CAN, GBR, NZL//20320108

Next, fill in the name of your query ("AfghanFiles"), the auditor-compliant justification, and how often you want the query to run. I recommend offsetting the time from the default of midnight (2400) by a few hours (before of after). For this, I'm selecting 0400. Then hit NEXT.

| know central request wizord                                                         |                             |     |       |
|-------------------------------------------------------------------------------------|-----------------------------|-----|-------|
| Basic Information                                                                   |                             |     |       |
| Query Name:<br>Query Justification:<br>Additional Justification:<br>Micarue Number: | ntiles<br>gətin afçhanistan |     |       |
| Run ∋very 24 ¥ H                                                                    | turs - Starting at          | 400 |       |
| Recourring Search One Time S                                                        | oarch                       |     | _     |
| Basic Features Help                                                                 |                             |     |       |
|                                                                                     |                             |     | <br>_ |
|                                                                                     |                             |     |       |
|                                                                                     |                             |     |       |
|                                                                                     |                             |     |       |
|                                                                                     |                             |     |       |
|                                                                                     |                             |     |       |
|                                                                                     |                             |     |       |
|                                                                                     |                             |     |       |
|                                                                                     |                             |     |       |
|                                                                                     |                             |     |       |
|                                                                                     |                             |     |       |
|                                                                                     |                             |     |       |
|                                                                                     |                             |     |       |
|                                                                                     |                             |     |       |
|                                                                                     |                             |     |       |
|                                                                                     |                             |     |       |

In the Add Search Fields window, you will select the search criteria that you want to search on. In this example, I'm looking for specific file attachment (DOC or PDF or XLS or PPT) on a specific Afghanistan IP address.

You must hit the green "+" symbol to enter the search criteria.

# TOP SECRET//COMINT//REL TO USA, AUS, CAN, GBR, NZL//20320108

| Add Search Fields       Search Field       Search Value       Remove         Extension       DOC or PEF or XLS or FPT       Image: Comparison of the provided and the provided and the provided a                                                        | alow central Request 4  | Wizard                |                          |          |
|----------------------------------------------------------------------------------------------------|-------------------------|-----------------------|--------------------------|----------|
| Search Field       Search Value       Remove         Extension       DOC or PDF or XLS or FPT       Image: Comparison of the comparison of the comparison                                               | Add Search Fields       |                       |                          |          |
| Extension DOC or PDF or XLS or FPT   From IP Address CR To IP Acdress 203   Datetime Image: Comparison of the search   Single Field Search Multiple Field Search   Search Value Help Image: Comparison of the search                                                                                                    | Search Field            |                       | Search Value             | Remove   |
| From IP Address CR To IP Address 203   Datetime Image: Comparison of the second of the second o | Extension               |                       | DOC or PDF or XLS or FPT | *        |
| Datetime Single Field Search Multiple Field Search Search Value Help                                                                                                    | From IP Address CR To I | P Acdress             | 203                      | <b>2</b> |
| Single Field Search Multiple Field Search<br>Search Value Help                                                                                                    | Datetime                |                       | ·                        | -        |
| Search Value Help                                                                                                    | Single Field Search     | Multiple Field Search |                          |          |
|                                                                                                    | Search Value Help       | ~                     |                          |          |
|                                                                                                    |                         |                       |                          |          |
|                                                                                                    |                         |                       |                          |          |
|                                                                                                    |                         |                       |                          |          |
|                                                                                                    |                         |                       |                          |          |
|                                                                                                    |                         |                       |                          |          |
|                                                                                                    |                         |                       |                          |          |
|                                                                                                    |                         |                       |                          |          |
|                                                                                                    |                         |                       |                          |          |
|                                                                                                    |                         |                       |                          |          |
|                                                                                                    |                         |                       |                          |          |
|                                                                                                    |                         |                       |                          |          |
|                                                                                                    |                         |                       |                          |          |
|                                                                                                    |                         |                       |                          |          |
|                                                                                                    |                         |                       |                          |          |
|                                                                                                    |                         |                       |                          |          |
|                                                                                                    |                         |                       |                          |          |
|                                                                                                    |                         |                       |                          |          |
|                                                                                                    |                         |                       |                          |          |
|                                                                                                    |                         |                       |                          |          |
|                                                                                                    |                         |                       |                          |          |
|                                                                                                    |                         |                       |                          |          |
|                                                                                                    |                         |                       |                          |          |
|                                                                                                    |                         |                       |                          |          |
|                                                                                                    |                         |                       |                          |          |
|                                                                                                    |                         |                       |                          |          |
|                                                                                                    |                         |                       |                          |          |
|                                                                                                    |                         |                       |                          |          |
|                                                                                                    |                         |                       |                          |          |
|                                                                                                    |                         |                       |                          |          |
|                                                                                                    |                         |                       |                          |          |
|                                                                                                    |                         |                       |                          |          |
|                                                                                                    |                         |                       |                          |          |

Click Next

<u>Single Field Search</u> only searches in one field (e.g. File Extensions)

<u>Multiple\_Field\_Search</u> allows you to search on several fields (e.g., *To IP* AND *From IP*)

| Add Search Fields                                                              | - |
|--------------------------------------------------------------------------------|---|
| Search Field                                                                   | s |
| Extension                                                                      | D |
| From IP Address OR To IP Address                                               | 2 |
| File Last Modified<br>From IP Address<br>To IP Address<br>From Port<br>To Port |   |
| Single Field Search Multiple Field Search                                      |   |
| Search Value Help                                                              |   |

Next, you will select the sites where you want your query to run. Scroll down in this window to use the convenient "Select All" or "Uncheck All" buttons.

**NOTE:** If your selector is NOFORN, you must DESELECT sites that are 2<sup>nd</sup>/3<sup>rd</sup> party.

TOP SECRET//COMINT//REL TO USA, AUS, CAN, GBR, NZL//20320108

|          | Texas (mr1vwa1.tex.f.nsa:xs_web_db) TIMBERLINE (timberline:xs_web_db) xks voip 1 (xksvoip1:q0) xks voip 2 (xksvoip2:q0) |      |   |
|----------|----------------------------------------------------------------------------------------------------|------|---|
|          | Yakıma mıssion system (j<2kəyscore2a.yrs.f.nsa:xs_web_db) Content must exist  Check All  Incheck All                    |      |   |
| _        | Basic Features Help                                                                                                    |      |   |
| <<br>Car | ncel 🖣 Prev 🔰 Next Su                                                                                                   | bnit | ) |

Click Next

Follow-on Actions tell XKEYSCORE to do things after it runs your query. For example, it can email you with the results, or it can send them to Agility, or any combination of the two. For this example, I want XKEYSCORE to email me telling me I have results and I want it to download my results to Agility. Make sure you select Send to Agility if you want the same.

| tiow Central Request | Wizard                   |                       | 0   |
|----------------------|--------------------------|-----------------------|-----|
| Follow-on Actions    |                          |                       |     |
| Would you like to ac | ld any follow on actions |                       |     |
| O ND                 |                          |                       |     |
| ⊙ Y∋s                |                          |                       |     |
| Surpl                | Script Arguments         |                       | Ali |
| Directual Sessions   | User .D                  |                       | -   |
|                      | Crnal To                 | Birisa.ic.gov         |     |
|                      | Food Subject:            | You have results!     |     |
|                      | Emai Content:            | Go check Aginy My man |     |
|                      | ROWR:                    |                       |     |
|                      | Filename:                |                       |     |
|                      | Mai Qıcer<br>Trigr∠ph:   |                       |     |
|                      | GZIP:                    | Compress Contents     |     |
|                      | Send To Aglity           | Send To Acility       |     |
| <u> </u>             |                          |                       |     |
|                      |                          |                       |     |
|                      |                          |                       |     |
|                      |                          |                       |     |
|                      |                          |                       |     |
|                      |                          |                       |     |
|                      |                          |                       |     |
|                      |                          |                       |     |

Click the Green Add symbol, and then click next when finished. On the next screen, enter any comments you wish (optional) and click Next

TOP SECRET//COMINT//REL TO USA, AUS, CAN, GBR, NZL//20320108

Lastly, click SUBMIT. Your query isn't active yet. The XKEYSCORE team will review it and you will have to check back later and turn the query ON or OFF as you wish.

| G-I Genuest | Hé | ep Actions 🔨   |                        |                     |           |                |
|-------------|----|----------------|------------------------|---------------------|-----------|----------------|
| My Worktows |    | Query Туре     | Guery Name             | Last Modified       | Stete 🔺   | Actions        |
|             | 1± | phone_ runiber | HERNANDEZION           | 2009-01-19-21.47.40 | u r (aks) |                |
|             | Œ  | phone_number   | laras_phones           | 2009:01 19 21:47:40 | 01 (%kɛ)  |                |
|             | t± | phone number   | SWEDISTPHORES Cruz     | 2009-01-19 21:47:40 | on (xks)  | <u>े 🗶 🔾 ह</u> |
|             | G  | phone_number   | Fr MFA Doc 2008        | 2009-01-19 21:47:21 | off       | 97028          |
|             | ÷  | phone_number   | iragi_Nela2006_telecom | 2009-01-19 21:47:21 | 011       | 2×0/28         |
|             | Œ  | phone_number   | MutindThones           | 2009-01-19 21:47:21 | off       | 280/8          |
|             | G  | http_rarser    | pakisten/F_KRI         | 2009-01-19 21:47:21 | off       | 280/28         |
|             | Œ  | http_parser    | VYebrorum 2.0          | 2009-01-19 21:47:21 | off       | 2*0/5          |
|             | G  | http_rarset    | web thun?              | 2009-01-19 21 47 71 | off       | 280/28         |
|             | 1e | l pijtoTrausei | Emul usty              | 2009-01-19/21.47.21 | off       | 9×021          |
|             |    | phone_number   | ZTØ_OPSUMVERCLEA       | 2009-01-19 21:47:51 | off       | 480/8          |

# TOP SECRET//COMINT//REL TO USA, AUS, CAN, GBR, NZL//20320108

# Searching - Tips and Tricks

The Official XKEYSCORE Frequently Asked Questions page is located here: <u>http://xkeyscore.rl.r.nsa/redmine/wiki/xkeyscore/FAQ</u>. Here are some other tips/tricks that may be useful

#### 1. Underscores in usernames:

If your selector has an underscore in it, you must precede the underscore with a backslash. For example: **abu\_jihad** would become searched as **abu\\_jihad**. If you leave the underscore in the query without the backslash, you are wildcarding a single character (see below).

<u>To search on:</u> abu\_jihad@hotmail.com: Bad query: Abu\_jihad Good query: Abu\\_jihad

If you search on "abu\_jihad" (without the backslash), you could bring back "abu1jihad", "abuTjihad", "abuSjihad", "abu-jihad", etc... because you are wildcarding that character and therefore you would be pulling on an entirely different selector.

#### 2. To search on a range of IP addresses:

**IP Address Range**: 202.82.86.224 - 202.82.86.244

Becomes this XKEYSCORE Query (entered in the IP Address as To, From, or Either): regex:202\.82\.86\.22[4-9] OR regex:202\.82\.86\.23[0-9] OR regex:202\.82\.86\.24[0-4]

| OPERATOR | DESCRIPTION                                        | USAGE                                                             |
|----------|----------------------------------------------------|-------------------------------------------------------------------|
| !        | Not Equal Comparison                               | beginning of word (i.e. !joe and !sam)                            |
| or       | Logical OR (Search for multiple values)            | between words (i.e. osama or laden)                               |
| and      | Logical AND (Search for combination value matches) | between words (ie. *osama* and *laden*) takes precedence over ORs |
| *        | Multiple Character Wildcard                        | anywhere in word (i.e. *osam*bin*laden)                           |
| -        | Single Character Wildcard                          | anywhere in word (i.esambin_laden)                                |
| >        | Greater Than Comparison                            | beginning of word (i.e. >00080 and <00111)                        |
| <        | Less Than Comparison                               | beginning of word (i.e. >00080)                                   |
| regex:   | REGEX Expression                                   | (i.e. to retrieve only numbers: regex:[0-9]*)                     |

### 3. Boolean Search Descriptions (Wildcards, ANDs, ORs, etc):

TOP SECRET//COMINT//REL TO USA, AUS, CAN, GBR, NZL//20320108

# Which Query is best for me?

Quite often the most difficult part of using XKEYSCORE is deciding which query to use at which time. Here's a rough guide to help you decide.

# Do you have an IP Address and want to learn more about that network

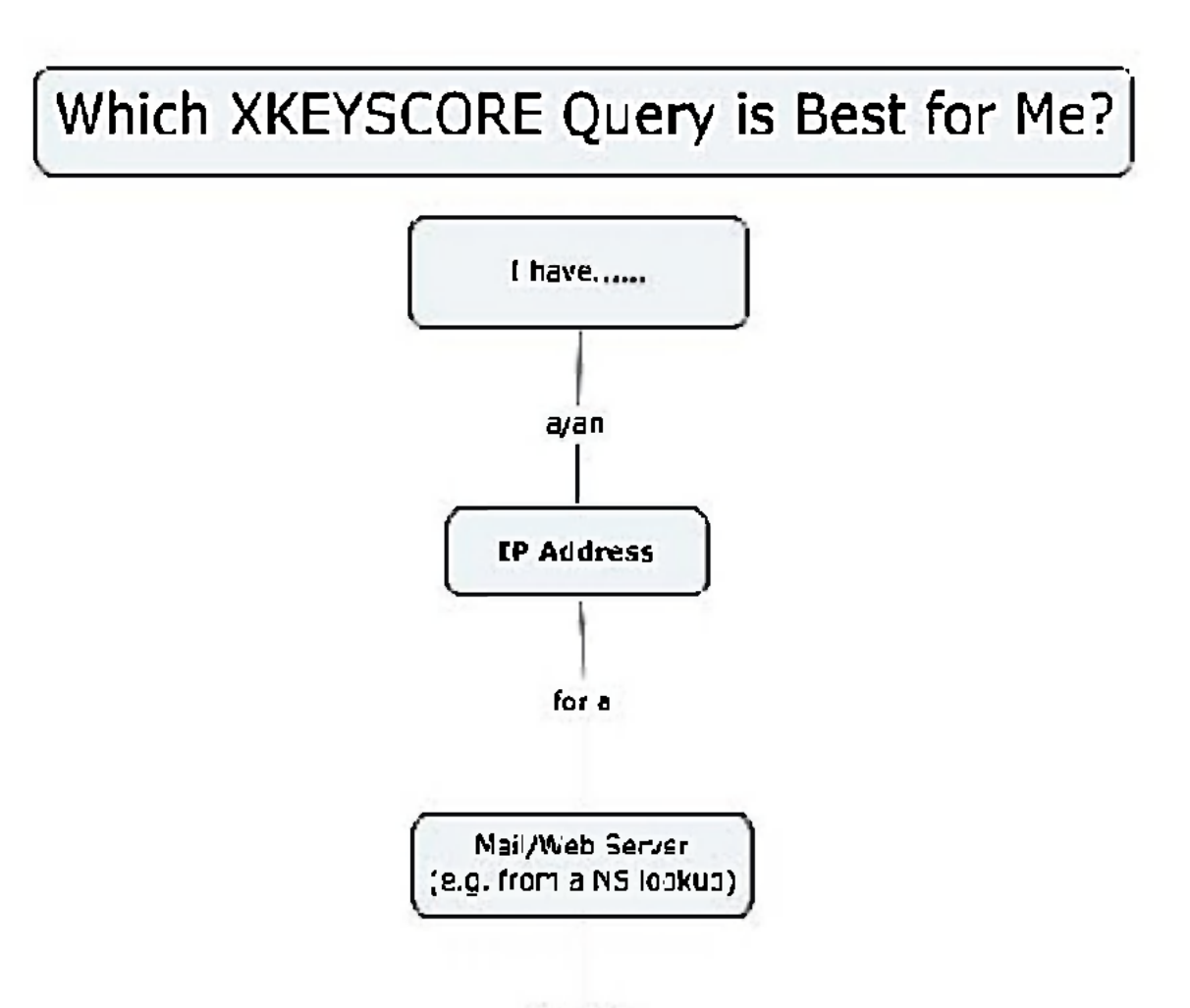

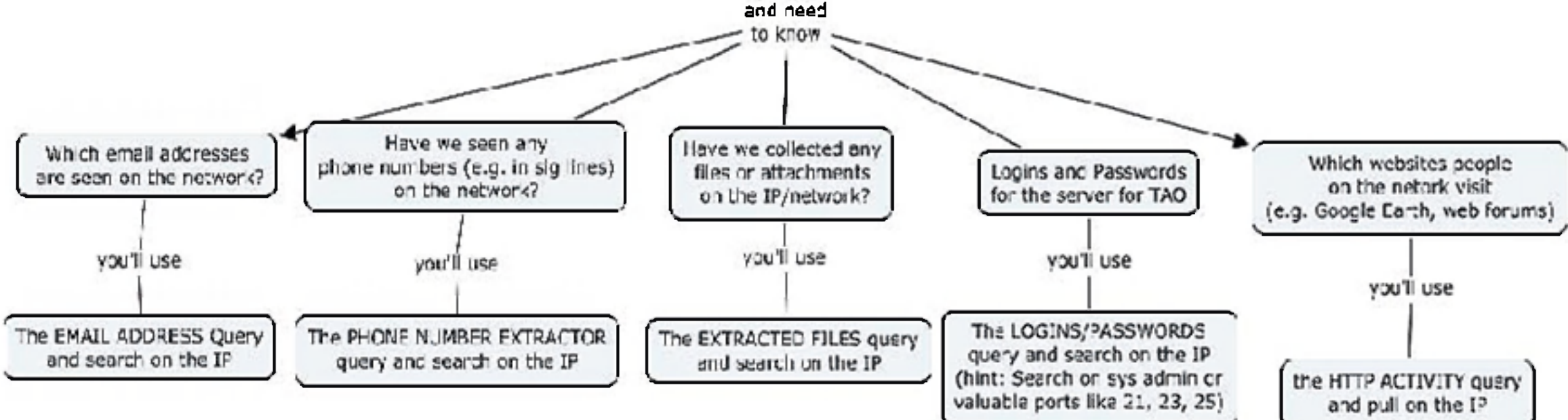

# TOP SECRET//COMINT//REL TO USA, AUS, CAN, GBR, NZL//20320108

# Do you have an Email Address or Foreign Domain And want to learn more about it?

Which XKEYSCORE Query is Best for Me?

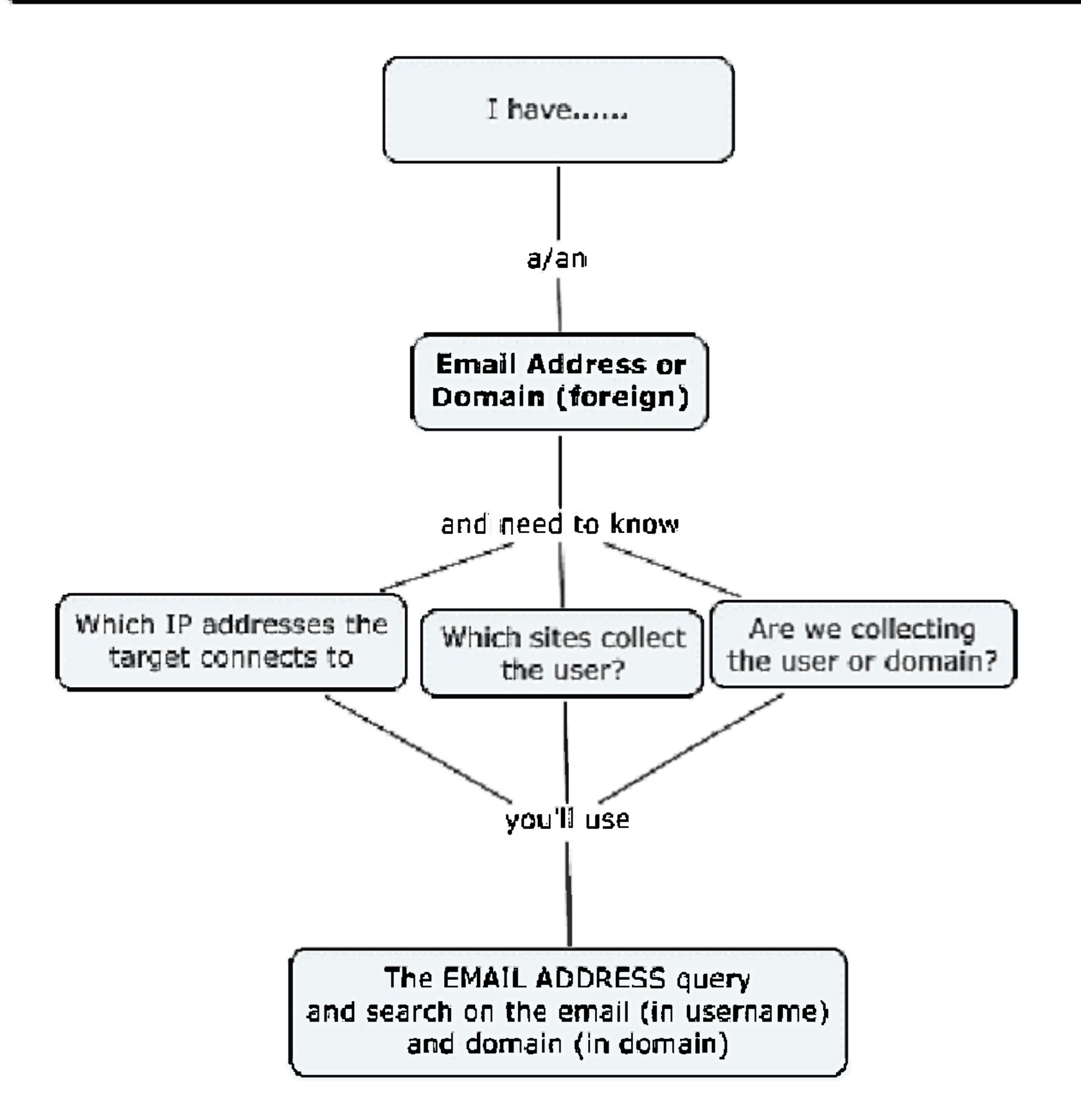

# TOP SECRET//COMINT//REL TO USA, AUS, CAN, GBR, NZL//20320108

# Do you have a phone number for your target and want to learn their email address?

Which XKEYSCORE Query is Best for Me?

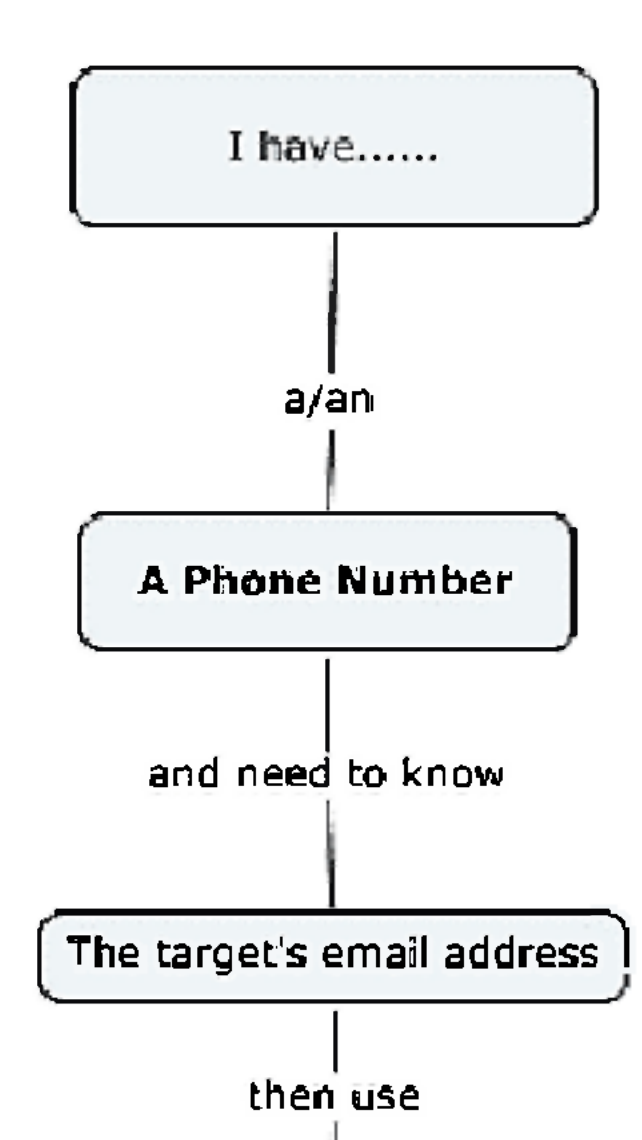

The PHONE NUMBER EXTRACTOR query and search on the PHONE NUMBER(S).

# TOP SECRET//COMINT//REL TO USA, AUS, CAN, GBR, NZL//20320108